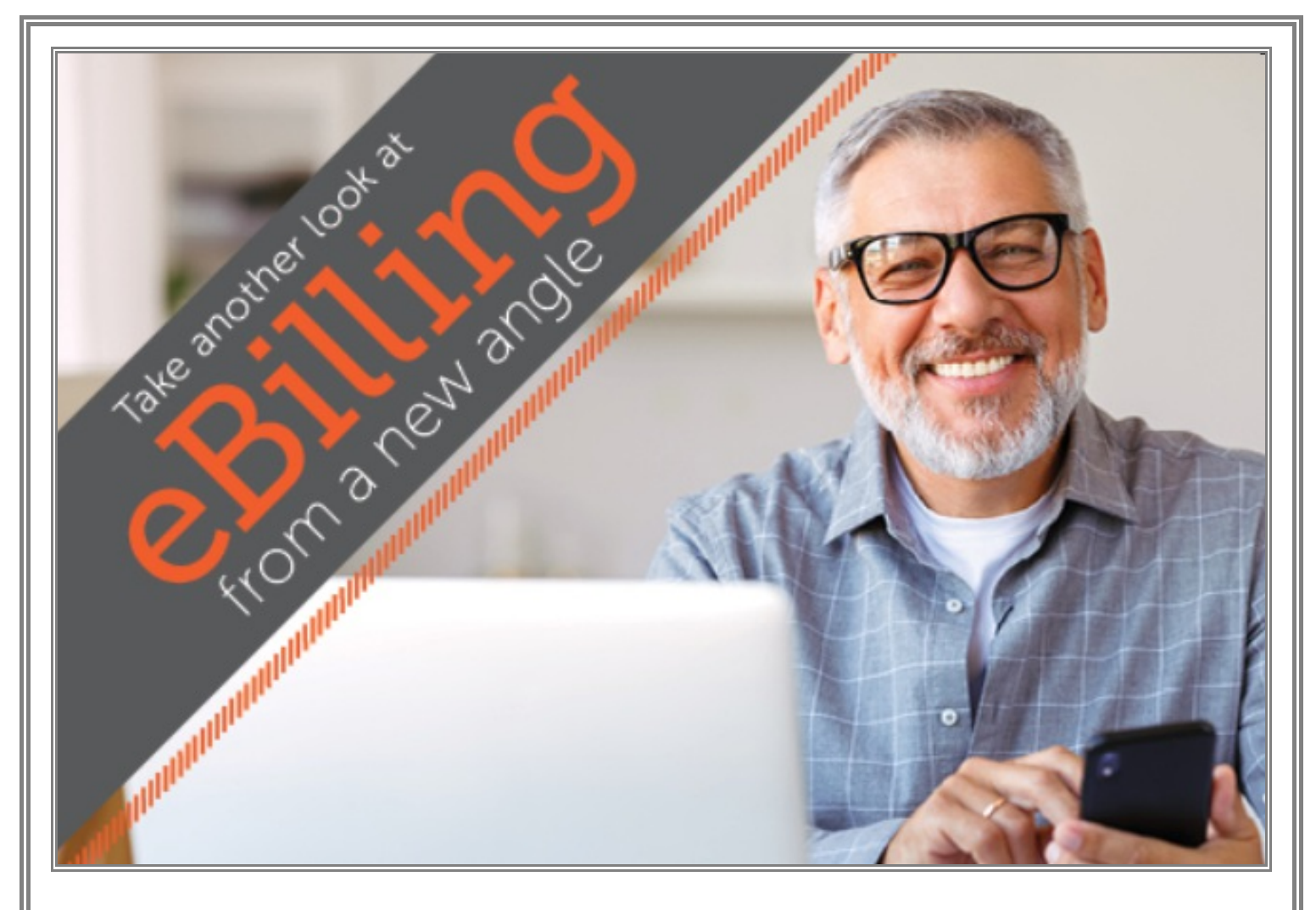

## Save Time Paying Your Bill with the WST eMobile App

From the convenience of your phone you can view your latest invoice, check your balance, setup auto pay, enroll in paperless billing, and read new notices. Eazy, Peazy!

## Where do you find the app?

Download the WST eBill app from the Apple App Store or Google Play Store onto your mobile device or tablet. Please follow the instructions to find the WST mobile app:

| Search for:                                       | Innovative Systems I.I.c            |
|---------------------------------------------------|-------------------------------------|
| Open:                                             | eBill Mobile                        |
| Enter:                                            | Zip code where you have WST service |
| Click:                                            | WST                                 |
| Login:                                            | Login using the same username and   |
|                                                   | password you use for the            |
| eBill website at wheatstate.com/my-ebill-account/ |                                     |

If you do not have an eBill account, its easy to register. Go to wheatstate.com. **Click on the My eBill Account on the orange bar at the top**. Next, click on "Create eBill Account." You will need most recent invoice and amount due to verify your account.

## Quick and Simple to Use!

To pay your bill, click Pay Bill. Then click the small gray box next to "payment method". You'll need to add a payment method. You can pay your bill through the app using a credit card or bank account. Once you have a credit card or bank account added into the secure app, you can select "Review Payment" and then "Submit Payment".

> Need a little assistance? Call: 800.442.6835 Email: care\_team@wheatstate.com

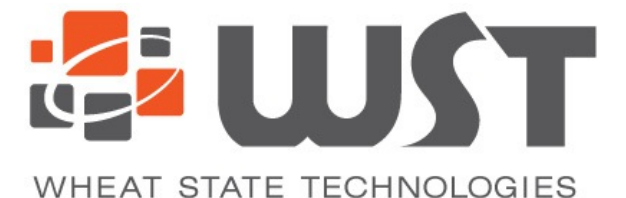